## **Geheimzinnig licht**

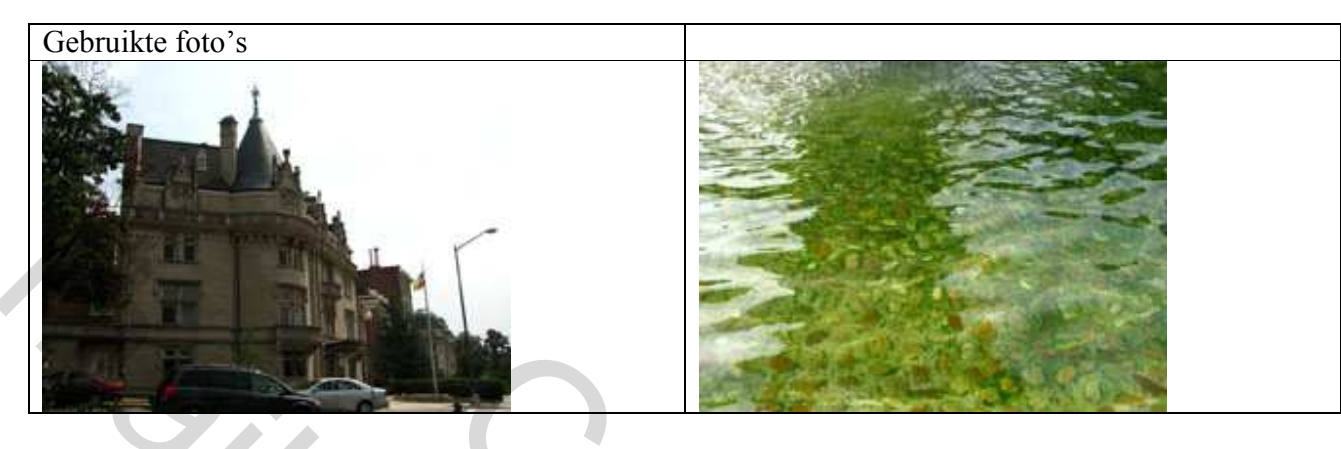

En dit willen we bekomen:

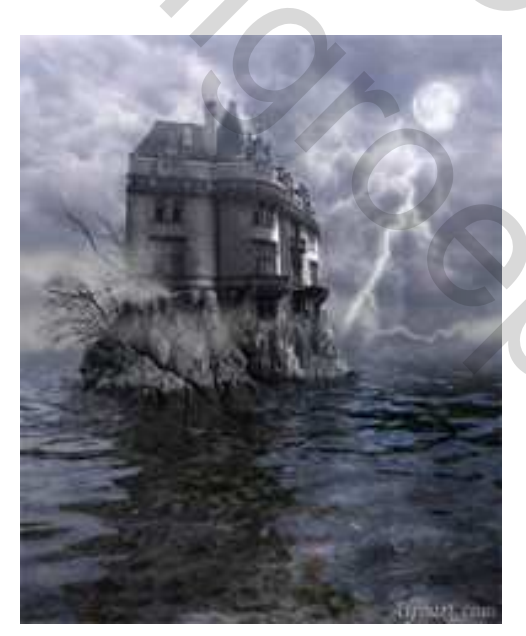

- Open een afbeelding met lucht erop in Photoshop.
- Indien nodig lucht wat donkerder maken. (vb minder verzadiging)
- Rechtsklikken op achtergrondlaag, kies: laag uit achtergrond = laag 'sky'
- Afbeelding > Canvasgrootte.
- Vergroot het canvas om plaats te hebben onderaan de afbeelding. (Neem de hoogte tweemaal zo groot en plaatsing afbeelding bovenaan).

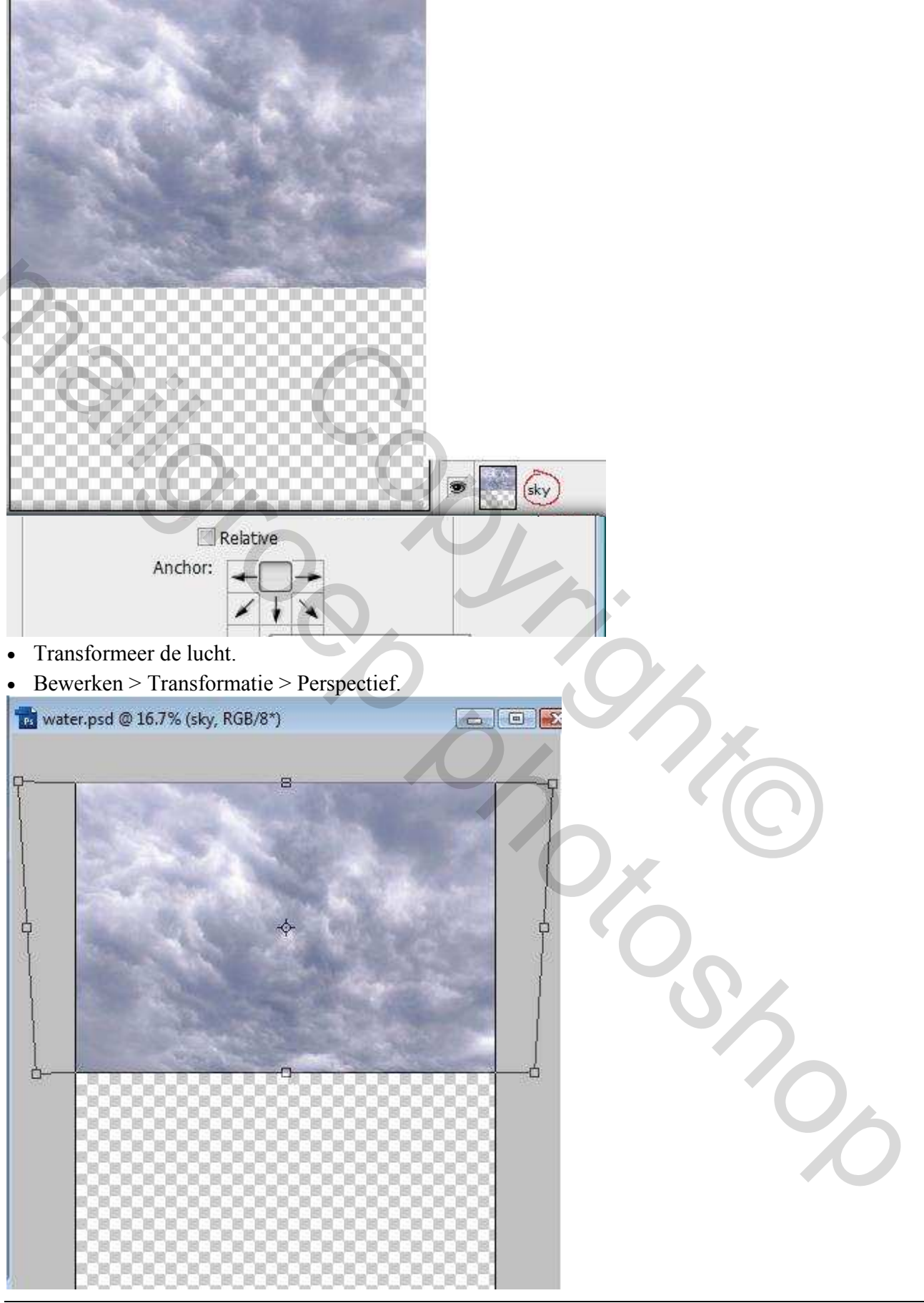

Mysterious – blz 2

| Spherize                                                                                                    |                               |  |
|----------------------------------------------------------------------------------------------------|-------------------------------|--|
|                                                                                                    | ОК                            |  |
|                                                                                                    | Cancel                        |  |
| 12                                                                                                    |                               |  |
|                                                                                                    |                               |  |
| in the second second second second second second second second second second second second second second second |                               |  |
| 2                                                                                                    |                               |  |
|                                                                                                    |                               |  |
| 100% +                                                                                                    |                               |  |
| Amount 52 %                                                                                                    |                               |  |
|                                                                                                    |                               |  |
| Mode Vertical only                                                                                              |                               |  |
| (alar) laga dara li surati                                                                                      |                               |  |
| -                                                                                                    |                               |  |
| On konie <sup>.</sup> Bewerken > Transt                                                                         | formatie > Verticaal draaien  |  |
| Op kopie: Bewerken > Transt<br>Afbeelding onderaan zetten                                                       | formatie > Verticaal draaien. |  |
| <ul> <li>Op kopie: Bewerken &gt; Transt</li> <li>Afbeelding onderaan zetten</li> </ul>                          | formatie > Verticaal draaien. |  |
| <ul> <li>Op kopie: Bewerken &gt; Transt</li> <li>Afbeelding onderaan zetten</li> </ul>                          | formatie > Verticaal draaien. |  |
| <ul> <li>Op kopie: Bewerken &gt; Transt</li> <li>Afbeelding onderaan zetten</li> </ul>                          | formatie > Verticaal draaien. |  |
| <ul> <li>Op kopie: Bewerken &gt; Transt</li> <li>Afbeelding onderaan zetten</li> </ul>                          | formatie > Verticaal draaien. |  |
| <ul> <li>Op kopie: Bewerken &gt; Transt</li> <li>Afbeelding onderaan zetten</li> </ul>                          | formatie > Verticaal draaien. |  |
| Op kopie: Bewerken > Trans<br>Afbeelding onderaan zetten                                                        | formatie > Verticaal draaien. |  |
| Op kopie: Bewerken > Trans<br>Afbeelding onderaan zetten                                                        | formatie > Verticaal draaien. |  |
| Op kopie: Bewerken > Trans<br>Afbeelding onderaan zetten                                                        | formatie > Verticaal draaien. |  |
| <ul> <li>Op kopie: Bewerken &gt; Transt</li> <li>Afbeelding onderaan zetten</li> </ul>                          | formatie > Verticaal draaien. |  |
| Op kopie: Bewerken > Trans<br>Afbeelding onderaan zetten                                                        | formatie > Verticaal draaien. |  |
| Op kopie: Bewerken > Transl<br>Afbeelding onderaan zetten                                                       | formatie > Verticaal draaien. |  |
| <ul> <li>Op kopie: Bewerken &gt; Transl</li> <li>Afbeelding onderaan zetten</li> </ul>                          | formatie > Verticaal draaien. |  |

- Open nieuw document met water afbeelding.
- Alles Selecteren Bewerken  $\rightarrow$  Kopiëren
- Keer terug naar vorige afbeelding met lucht.
- Plak de water afbeelding als nieuwe laag.

| Edit:                                                   | Master                                                                              | <b>T</b>          | ОК                      |   |    |
|---------------------------------------------------------|-------------------------------------------------------------------------------------|-------------------|-------------------------|---|----|
|                                                         | Hue:                                                                                | 0                 | Cancel                  |   |    |
|                                                         | Saturation:                                                                         |                   | Load                    |   |    |
| 2                                                       | Lightness:                                                                          | 0                 |                         |   |    |
| 2                                                       |                                                                                     | )<br>             | Colorize                |   |    |
|                                                         |                                                                                     |                   |                         |   |    |
|                                                         |                                                                                     |                   |                         |   |    |
|                                                         |                                                                                     |                   |                         | , |    |
| fbeeldi                                                 | ng > Aanpassing                                                                     | gen > Foto Filter | 6                       |   |    |
| .fbeeldii<br>hoto Filte                                 | ng > Aanpassing<br>er                                                               | gen > Foto Filter |                         |   |    |
| fbeeldin<br>hoto Filte                                  | ng > Aanpassing<br>er                                                               | gen > Foto Filter | OK                      |   |    |
| fbeeldin<br>hoto Filta<br>© Filta                       | ng > Aanpassing<br>er<br>er: Warming Filter                                         | gen > Foto Filter | OK<br>Cancel            |   |    |
| fbeeldii<br>hoto Filte<br>© Filte<br>@ Col              | ng > Aanpassing<br>er<br>er: Warming Filter<br>or:                                  | gen > Foto Filter | OK<br>Cancel<br>Preview | 6 |    |
| fbeeldin<br>hoto Filte<br>Filte<br>Col<br>Density:      | ng > Aanpassing<br>er<br>er: Warming Filter<br>or:                                  | gen > Foto Filter | OK<br>Cancel<br>Preview | 6 | 5% |
| fbeeldin<br>hoto Filte<br>© Filte<br>@ Cole<br>Density: | ng > Aanpassing<br>er<br>er: Warming Filter<br>or:<br>or:<br>Car<br>erve Luminosity | gen > Foto Filter | OK<br>Cancel<br>Preview |   | 26 |
| fbeeldin<br>hoto Filte<br>Filte<br>Col<br>Density:      | ng > Aanpassing<br>er: Warming Filter<br>or:<br>or:<br>C                            | gen > Foto Filter | OK<br>Cancel<br>Preview |   | 56 |
| fbeeldin<br>hoto Filte<br>© Filte<br>© Cole<br>Density: | ng > Aanpassing<br>er<br>er: Warming Filter<br>or:<br>erve Luminosity               | gen > Foto Filter | OK<br>Cancel<br>Preview |   |    |

• Kleuren aanpassen: Afbeelding > Aanpassingen > Kleurtoon/Verzadiging

- Herhaal deze stappen voor het gebouw en voor de rotsen.
  - Open originele afbeeldingen, selecteer het gebouw, de rotsen, gebruik snelmasker.
  - o Kopieer en plak als nieuwe laag, voeg lagen samen en noem nieuwe laag 'gebouw'
- Kleuren aanpassen voor deze laag.
- Doe het volgende:
- 1. Veeg onderwater deel van de rotsen weg, gebruik gum met kleine hardheid.
- 2. Vul deel van het gebouw met rotsen, gebruik kloon Stempel.

3. Voeg laagmasker toe, 🖸 . Vul bovenste deel van het masker met lineair verloop (zwart/transparant).

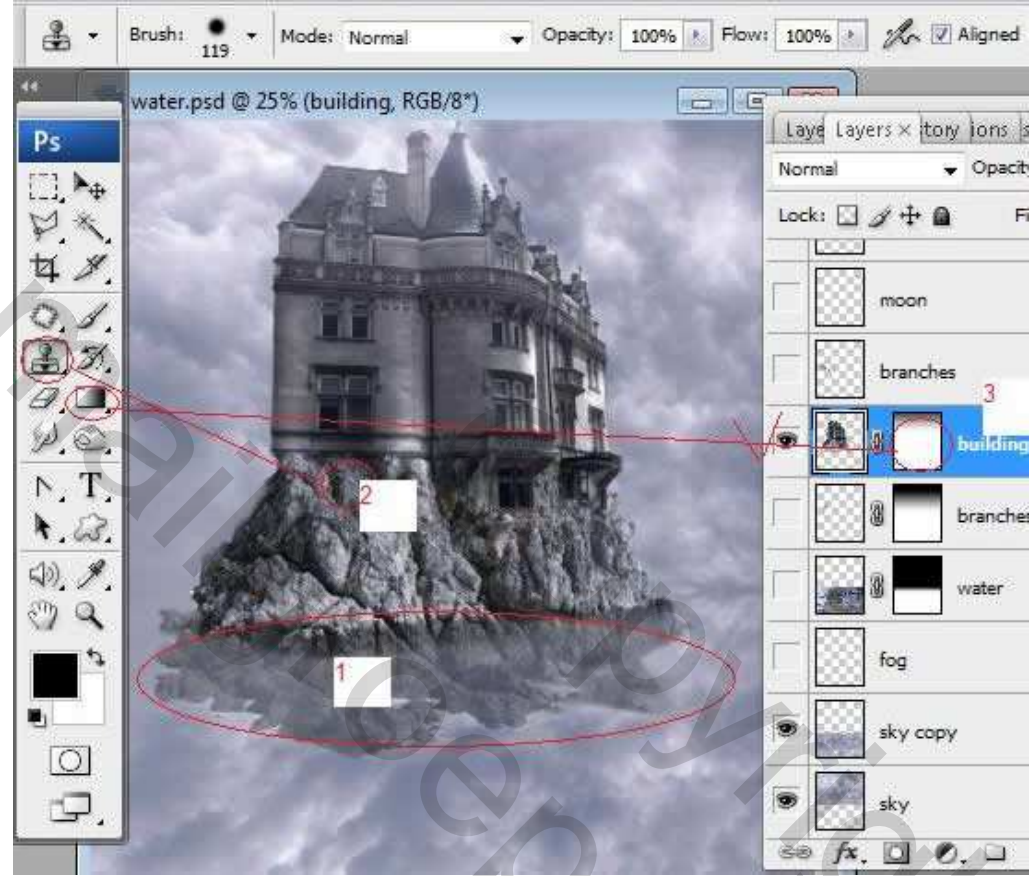

Sommige delen van het gebouw helder maken en andere donkerder, gebruik Dodge Tool = Tegenhouden (helder maken) en Burn Tool = Doordrukken (= donker maken).

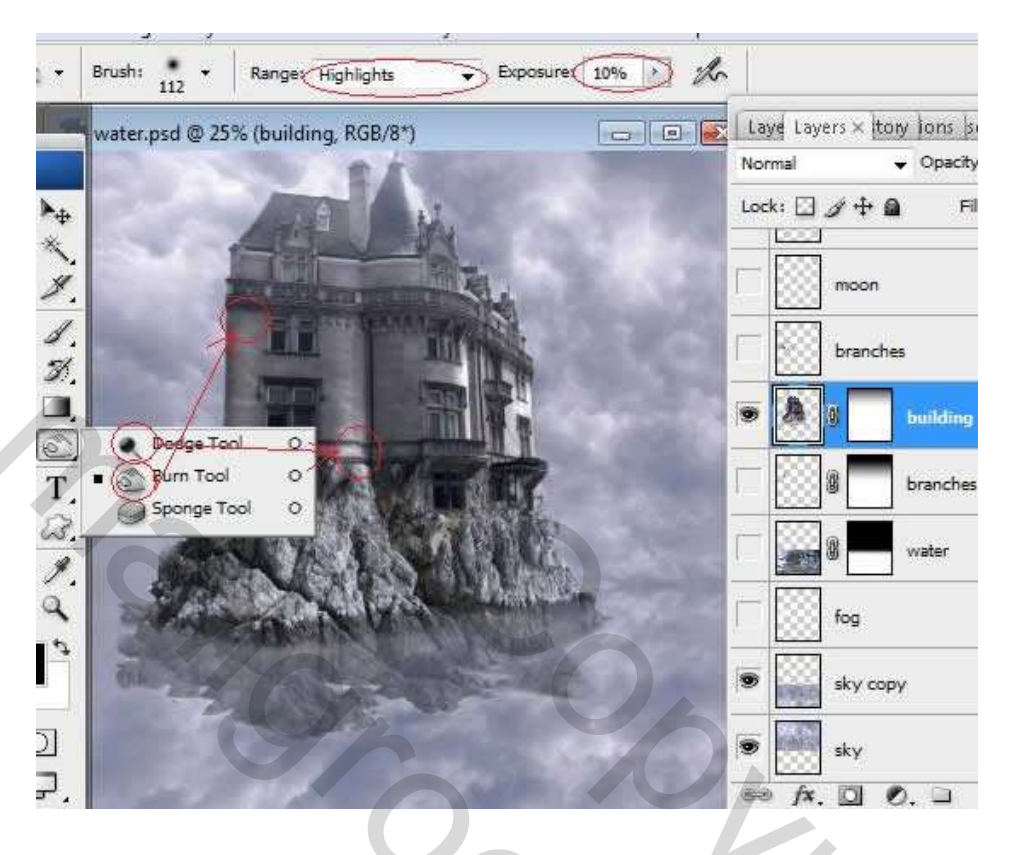

- Nieuwe lagen maken onder en boven de laag van het gebouw.
- Teken takken (zwart penseel).

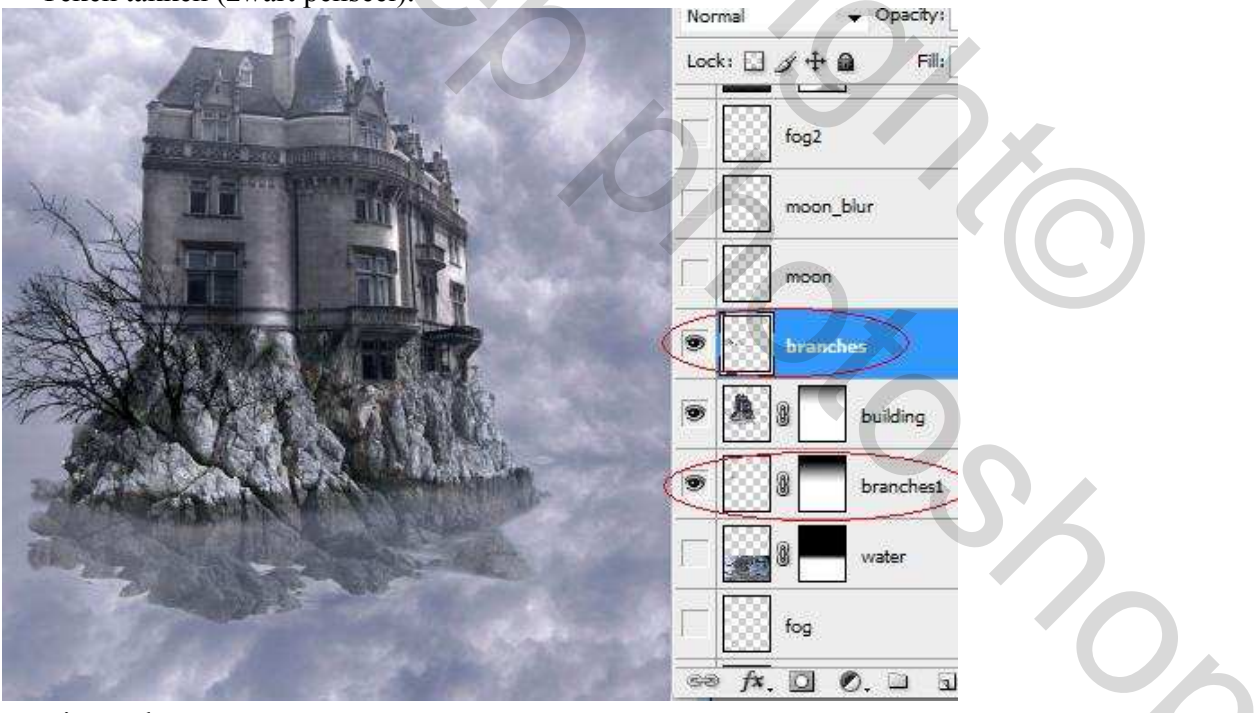

- Nieuwe laag.
- Plak afbeelding van de maan. (wit maanpenseel). Laagmodus = 'Bedekken'.

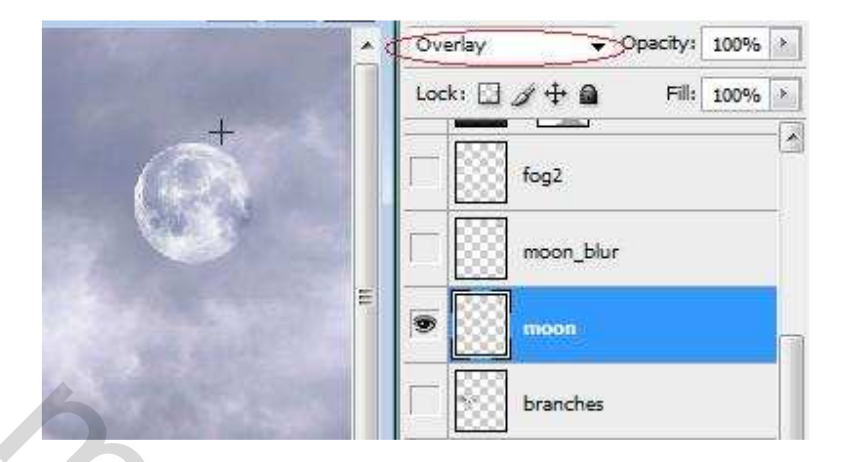

- Dupliceer deze laag. Kies hier als laagmodus 'Bleken'.
- Ga naar Filter > Vervagen > Gaussiaans Vervagen (12-15).

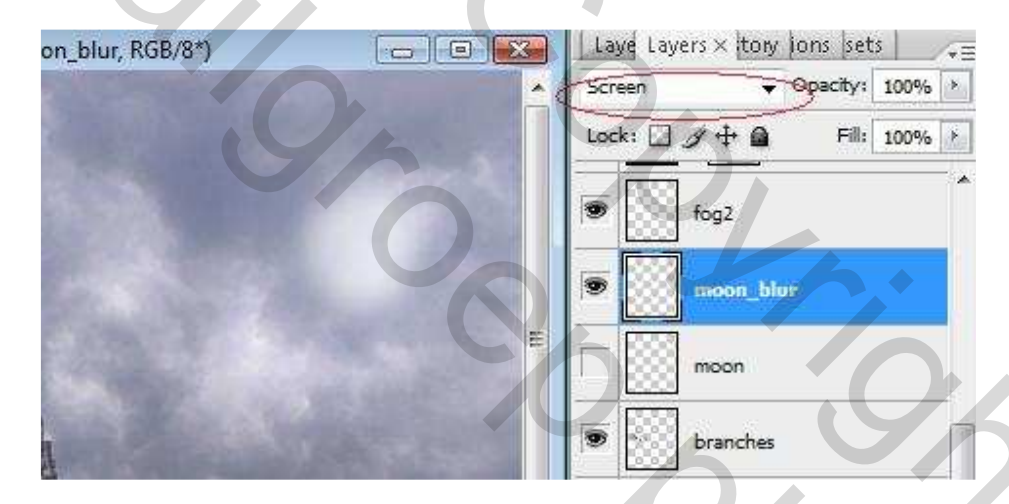

- Teken wat mistsluiers met een zacht wit of grijs penseel nieuwe laag = fog.
- Verbeter de mistslierten door gebruik te maken van de Filter Uitvloeien.

5

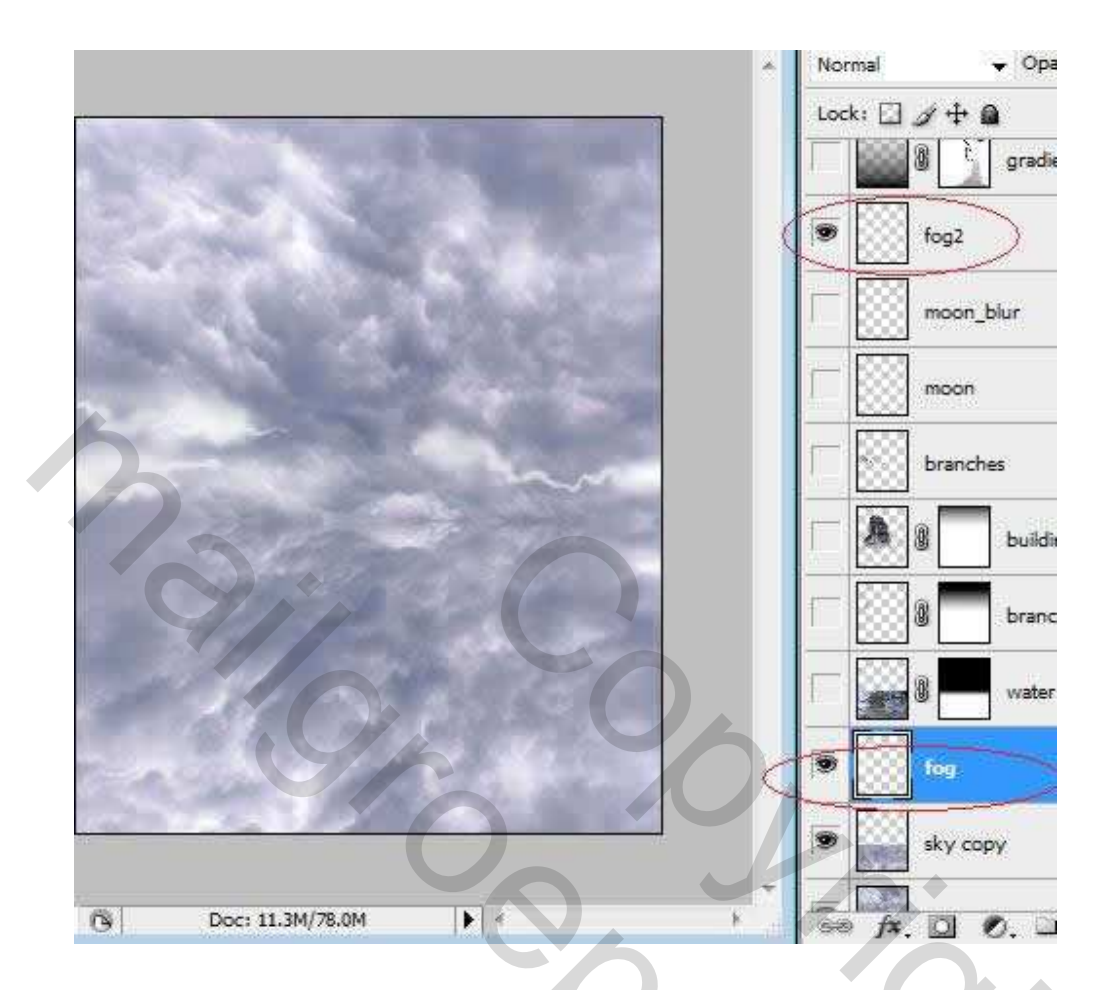

- Nieuwe laag, zet laagmodus op Vermenigvuldigen.
- Vul deze laag met een Lineair Verloop (zwart/transparant), Dekking van de laag = 62%.

た

- Voeg laagmasker toe.
- Veeg op het masker delen weg met zacht penseel.

Sho

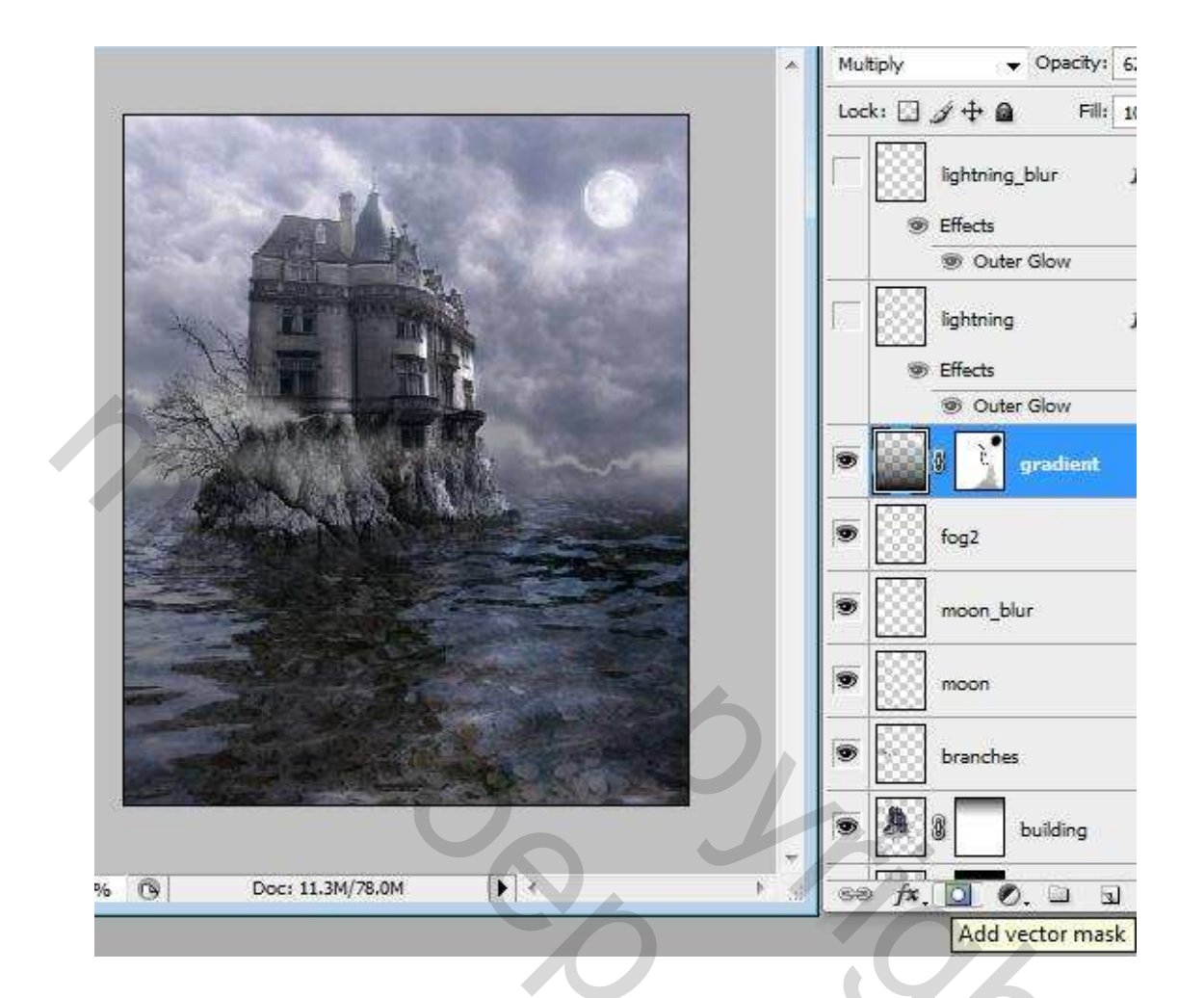

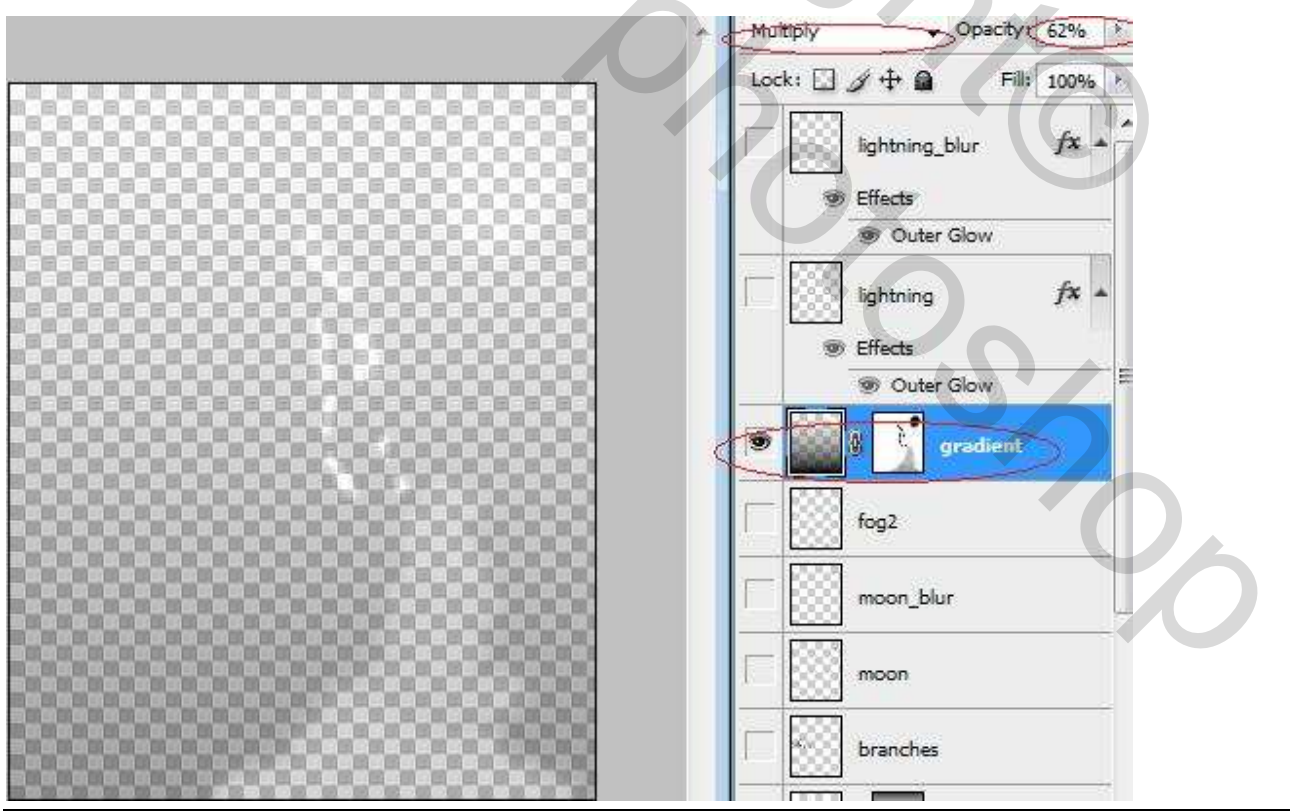

Mysterious - blz 9

Grasspriet

- . . Brush: / Opacity: 60% \* Flow: 100% \* % Mode: Normal ÷ 6 Laye Layers × tory water.psd @ 50% (lightning, RGB/8\*) - - -\* Normal \* \*\* Lock: 🖸 🍠 🕂 角 lightning\_b T Effects 🐨 Outer G ۲ lightning -Effects 🕑 Outer G 63. . gr y. 酒 fog2 ち . moon\_blur moon 2] Ļ branches
- Teken op nieuwe laag met wit penseel bliksemflitsen (6px, 4px en 2px).

- Dubbelklikken op de laag om laagstijlen menu te openen.
- Voeg gloed buiten toe. Laagmodus = Bleken

| Styles                    | Outer Glow          |     |
|---------------------------|---------------------|-----|
| Blending Options: Default | Blend Mode: Screen  | [ C |
| Drop Shadow               | Opacity: 63 %       | New |
| 🔄 Inner Shadow            | Noise: 0 %          |     |
| Outer Glow                |                     |     |
| Inner Glow                |                     |     |
| 🗐 Bevel and Emboss        | Elements            |     |
| Contour                   | Technique: Softer 👻 | 2.5 |
| Texture                   | Spread: 0 %         |     |
| Satin                     | Size: 32 px         |     |
| Color Overlay             | Quality             |     |
| Gradient Overlay          |                     |     |
| Pattern Overlay           | Contour             |     |
| 🗐 Stroke                  | Range: 50 %         |     |
|                           | Jitter: 0 %         |     |
|                           |                     |     |

- Dupliceer de laag.
- Laagmodus voor deze laag op Lichter
- Ga naar Filter > Vervagen > Gaussiaans Vervagen (15-20).

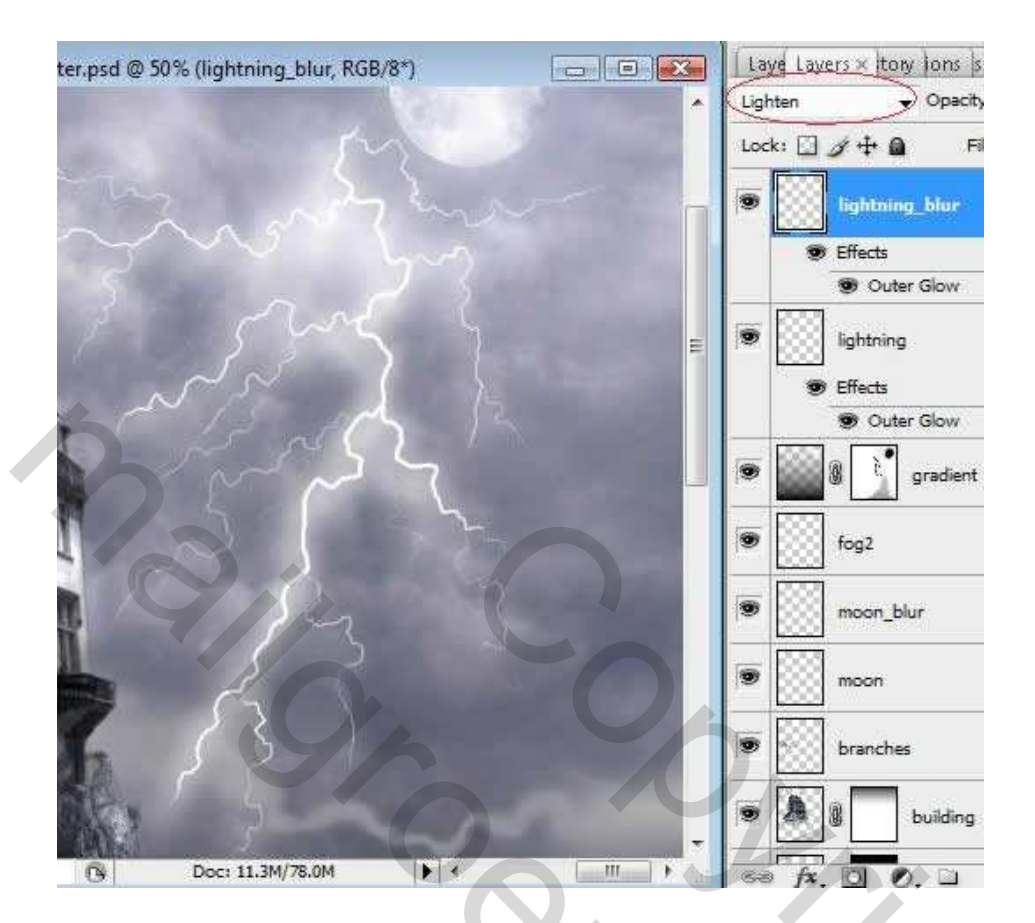

Hieronder het eindresultaat:

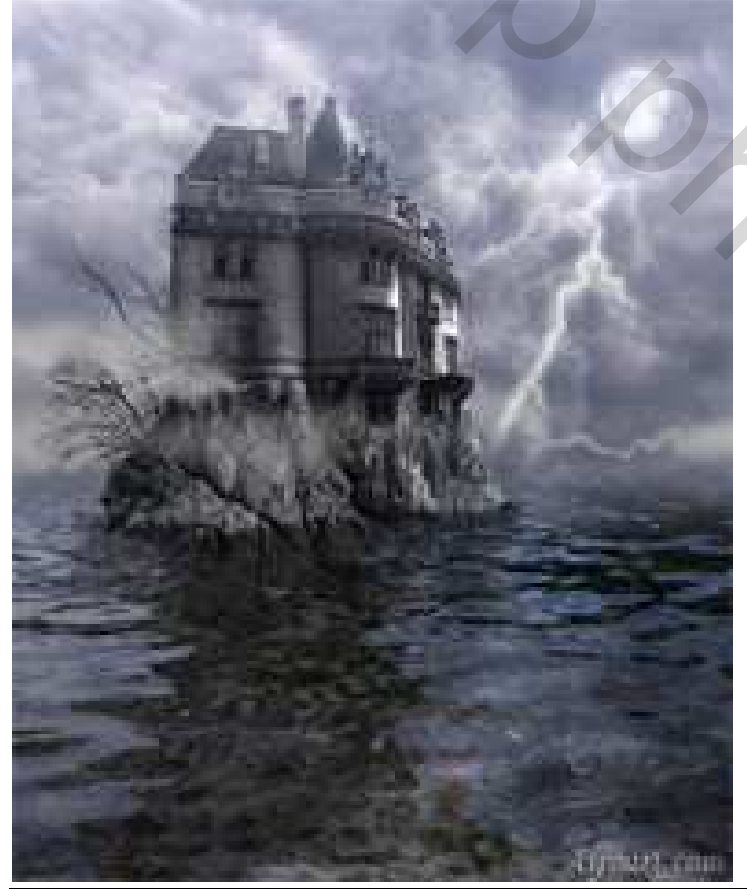

Mysterious – blz 12

20